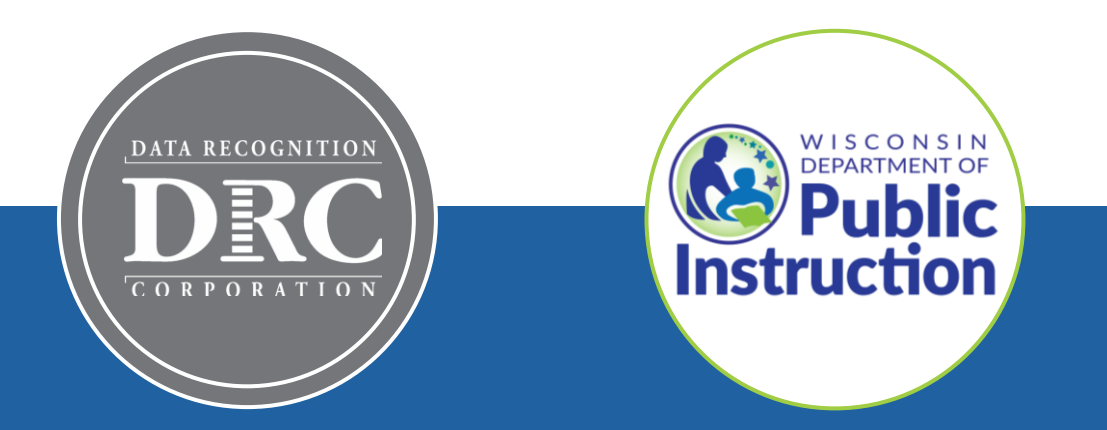

# DRC INSIGHT Technology Training Wisconsin Forward Exam

Video 4: Central Office Services (COS) and Service Devices (COS-SD) Overview, Installation, Configuration, and Management

November 2023

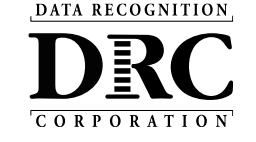

## **Technology Training Overview**

# Technology Training is broken into separate shorter videos:

- 1. Key Dates and Key Changes
- 2. DRC INSIGHT System & Network Requirements
- 3. DRC INSIGHT Solution Overview
- 4. Central Office Services (COS) and Service Devices (COS-SD) Installing, Configuring, and Managing COS
- 5. Testing Device Preparation Recommendations
- 6. Support and Troubleshooting Resources

### **Accessing these presentations:**

The recorded presentations are posted to YouTube: <u>https://www.youtube.com/@wiprojectmanage</u> <u>ment3061/videos</u>

Links to each video and a PDF of associated slides can be found in the DRC INSIGHT Portal (General Information > Documents), or at the WI DPI website here: <u>https://dpi.wi.gov/assessment/forward/technol</u> <u>ogy#tech%20trainings</u>

## **Central Office Services (COS) Application**

- Use COS to create, monitor and maintain COS Configurations
- COS Configurations establish for testing devices the association of available testing programs and where testing devices get test content

COS Service Devices *provide* local content hosting services to the COS Configuration

If COS Service Device is not included or is unavailable for more than 4 hours, content comes from DRC.

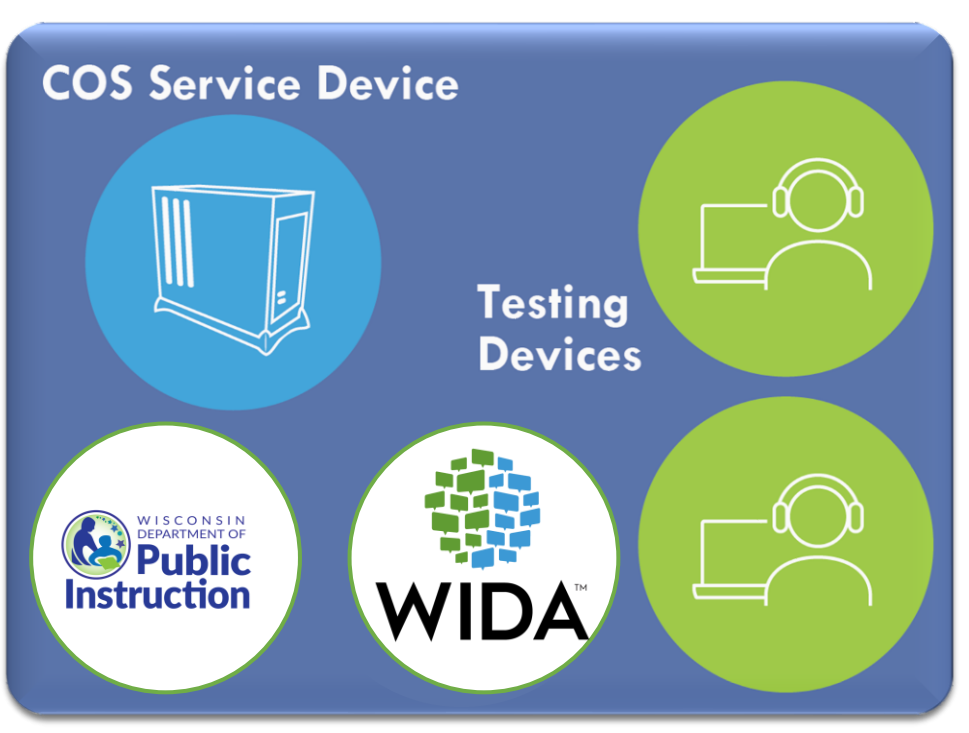

**COS** Configuration

Devices with a DRC INSIGHT Secure Application are *registered* to the COS Configuration

DATA RECOGNITION

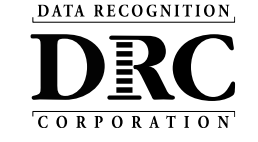

# **COS Service Device Overview**

- Content Hosting service
- Installers are on DRC INSIGHT Portal (My Applications > General Information > Downloads)
- Auto-updates to new version
- Pool of COS Service Device delivers basic load balancing
- Supports content hosting of multiple DRC INSIGHT testing programs (e.g. Forward Exam & WIDA)

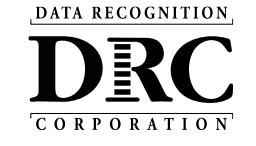

# Benefits of Using a COS Service Device

- Provides additional test security
  - Requires testing devices to be on the same network as the Service Device during the assessment
- Hosts testing content closer to the student
- Reduces wide-area network and/or Internet bandwidth
- Offers more consistent experience across sites
  - Especially for assessments with audio, images, and video
- Addresses equity concerns around delivering equivalent student experiences

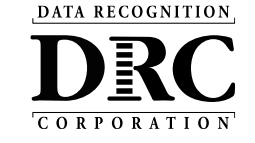

## **DRC INSIGHT Technology Setup**

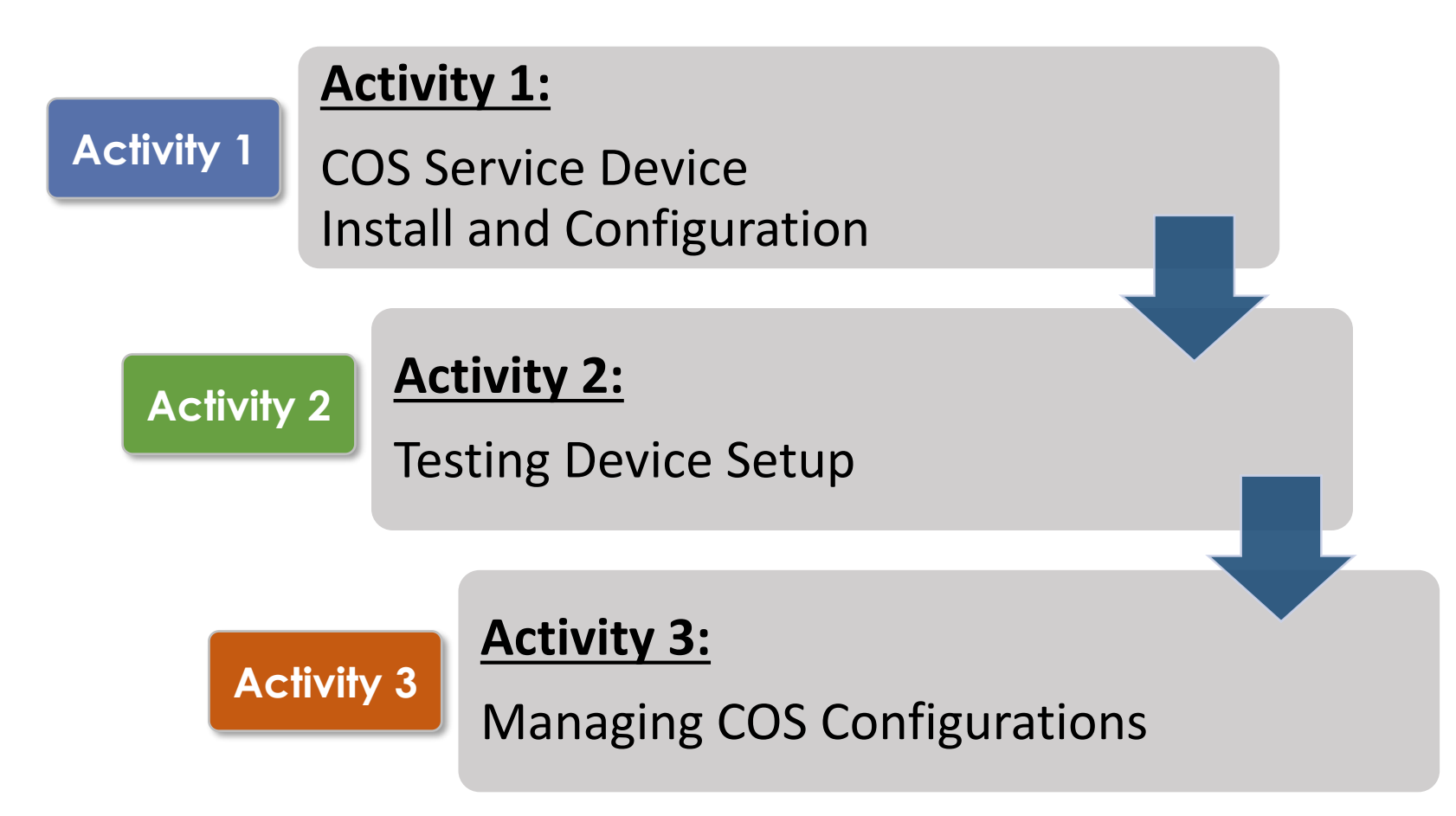

![](_page_6_Picture_0.jpeg)

## Activity 1

Install a New COS Service Device

![](_page_6_Picture_3.jpeg)

![](_page_7_Picture_1.jpeg)

![](_page_7_Picture_2.jpeg)

- Identify a device with a supported operating system
- DRC recommends a dedicated device for improved scalability
- Download and launch the installer to begin the wizard install process
- When prompted, it is recommended to use the default locations

![](_page_8_Picture_0.jpeg)

## Configure Service Ports

- Specify the base port (usually the default value of 55222 will work)
- After entering the base port, the install automatically selects consecutively numbered ports
- Test Service Ports
  - Click "Test" to verify port availability
  - Click "OK" and "Next" (or "Cancel" to exit the installation)

![](_page_8_Picture_8.jpeg)

![](_page_9_Picture_1.jpeg)

The "Completing the Central Office Wizard" window appears

- Save the URL that displays in this window
- The URL can be used to resume the process, if necessary, without re-installing the COS Service Device

| 😕 🗉 Central Office Installer Setup                                                                                                    |       |                                                                                                    |                                                                                                    |
|----------------------------------------------------------------------------------------------------|-------|----------------------------------------------------------------------------------------------------|----------------------------------------------------------------------------------------------------|
| Completing the Central Office Wizard                                                                                                    | • • • | Central Office Installer Setup                                                                                                    |                                                                                                    |
| n onesten – tu nation – en ocean angelan nation of statement and statement of statements                                                                                                    |       | Completing the Central Office                                                                                                    |                                                                                                    |
| Completing the Central Office Installation Wizard.<br>When you click Finish, you must use the browser scre<br>displayed to select the configurations for this device.<br>the end user license agreement and then follow the s<br>configuration wizard. If a log in screen appears, you r<br>the configuration wizard screens appear.<br>Or if you need to wait till later before performing the<br>steps, please save this unique URL. You can go to it la<br>into your browser.<br>Inttps://cdn-app-staging.drcedirect.com/all/eca-centre |       | Completing the Central Office Install<br>When you click Finish, you must i<br>screen that is displayed to select<br>this device. You must accept the<br>agreement and then follow the st<br>configuration wizard. If a log in so<br>must log in before the configurat<br>appear.<br>Or if you need to wait till later bet<br>configuration steps, please save<br>can go to it later by pasting it into<br>ices/3439fcb4-4783-4df0-9119- | Central Office Installer Setup<br>Completing the Central Office Wizard<br>Completing the Central Office Installation Wizard.<br>When you dick Finish, you must use the browser screen that is displayed to select the<br>configurations for this device. You must accept the end user license agreement and then<br>follow the steps in the configuration wizard. If a log in screen appears, you must log in<br>before the configuration wizard screens appear.<br>Or if you need to wait till later before performing the configuration steps, please save this<br>unique URL. You can go to it later by pasting it into your browser.<br>Irrect.com/all/eca-central-office-ul/services/4b227e31-a6d0-4ead-bab9-f1caff328a4f/setup |
|                                                                                                    |       |                                                                                                    | Finish                                                                                                    |

![](_page_10_Picture_1.jpeg)

 The installation wizard will automatically launch the DRC INSIGHT Portal

Activity 1

DATA RECOGNITION

CORPORATION

 If you are not already signed in, the login window displays

| Device: 16813120-d5bf-4d05-b20c-2a00e2839baa<br>Configure Central Office Service<br>Step 1<br>Service Device Name                                                                                   | The configuration wizard                                                                                                    | defaults               |
|----------------------------------------------------------------------------------------------------|----------------------------------------------------------------------------------------------------|------------------------|
| Service Device Configuration<br>Use Existing Configuration?<br>Step 2<br>Configuration Name*                                                                                                    | a <i>new</i> COS Configuration.                                                                                               | reating                |
| Testing Devices Configuration<br>Enable Auto Updates for testing devices<br>Use Proxy Host<br>Step 3<br>Testing Programs (0)<br>Testing Program: Select Testing P V Site: Select a Site<br>Location | If you have an existing config<br><b>Check</b> the "Use Existing<br>Configuration" checkbox and<br>change to a 2-step process | guration,<br>d it will |
| Step 4 Content Management Enable Content Management Admin TTS/HVA VSL                                                                                                    | change to a 2 step process.                                                                                                   |                        |
| Step 5 Content Hosting Enable Content Hosting Content Hosting Content Hosting Is currently not available. Turn on Content Management to allow activation. Complete                                  |                                                                                                    |                        |
| © DRC Insight 2020 Privacy Policy Terms of Use Contact Us                                                                                                    | DRC                                                                                                    |                        |

DATA RECOGNITION

CORPORATION

Activity 1

![](_page_12_Picture_1.jpeg)

| DRC INSIGHT SHOWCASE - MY APPLICATIONS -                                                                                                    |                                                                                                    |
|----------------------------------------------------------------------------------------------------|----------------------------------------------------------------------------------------------------|
| Device: 16813120-d5bf-4d05-b20c-2a00e2839baa                                                                                                    |                                                                                                    |
| Configure Central Office Service Step 1 Service Device Name 1                                                                                         | <b>Step 1: Naming the new COS Service Device</b><br>1. Give the new COS Service Device a name (3-50 characters)                                                                                                    |
| Service Device Configuration<br>Use Existing Configuration? Ves<br>Step 2                                                                             | Step 2: Find the existing COS Configuration to which we want to associate the new COS-SD                                                                                                    |
| Link Device to Existing Configuration   Testing Program: Select Testing P V   Searching In:   Search   Selected Configuration:   Name:   Org Unit Id: | <ol> <li>Select the Testing Program</li> <li>Search for the Site (School or District)</li> <li>Search for the existing COS Configuration</li> <li>Verify the name and Org Unit ID and then click "Complete" to complete the configuration wizard</li> </ol> |
| Complete     5       © DRC Insight 2020     Privacy Policy     Terms of Use     Contact Us                                                            | ATTACIONALINA<br>DECE                                                                                                    |

## **COS** Dashboard

![](_page_13_Picture_1.jpeg)

DATA RECOGNITION

CORPORATION

Activity 1

## **COS Service Device Decision Guide**

![](_page_14_Picture_1.jpeg)

![](_page_14_Figure_2.jpeg)

Helps answer: "Where should the COS Service Device be located?"

Location <u>guidance</u> based on testing population and available network capacity.

# **Testing Site Capacity Estimator**

![](_page_15_Picture_1.jpeg)

| +<br>+<br>-<br>-<br>-<br>-<br>-<br>-<br>-<br>-<br>-<br>-<br>-<br>-<br>-<br>-<br>-<br>-<br>-<br>- | 0<br>0<br>0<br>0<br>0<br>0<br>0<br>0                     | Launch of DRC INSIGHT         Average Time to Download Test Engine       0.000 Seconds (Good)         Start of Test         Average Time to Download a Reading Domain Testing Form       0.000 Seconds (Good)         Average Time to Download a Listening Domain Testing Form       0.000 Seconds (Good)         Average Time to Download a Writing Domain Testing Form       0.000 Seconds (Good)         Average Time to Download a Speaking Domain Testing Form       0.000 Seconds (Good)         During the Test       Average Wait Time Between Reading Items       0.000 Seconds (Good)         Average Wait Time Between Writing Items       0.000 Seconds (Good)       Average Wait Time Between Speaking Items       0.000 Seconds (Good)                                                                                                    |
|--------------------------------------------------------------------------------------------------|----------------------------------------------------------|----------------------------------------------------------------------------------------------------|
|                                                                                                  |                                                          | Average Time to Download Test Engine       0.000       Seconds (Good)         Start of Test       Average Time to Download a Reading Domain Testing Form       0.000       Seconds (Good)         Average Time to Download a Listening Domain Testing Form       0.000       Seconds (Good)         Average Time to Download a Uriting Domain Testing Form       0.000       Seconds (Good)         Average Time to Download a Writing Domain Testing Form       0.000       Seconds (Good)         Average Time to Download a Speaking Domain Testing Form       0.000       Seconds (Good)         During the Test       Average Wait Time Between Reading Items       0.000       Seconds (Good)         Average Wait Time Between Writing Items       0.000       Seconds (Good)         Average Wait Time Between Speaking Items       0.000       Seconds (Good)         Average Wait Time Between Speaking Items       0.000       Seconds (Good)                                                                                                    |
|                                                                                                  |                                                          | Start of Test         Average Time to Download a Reading Domain Testing Form       0.000 Seconds (Good)         Average Time to Download a Listening Domain Testing Form       0.000 Seconds (Good)         Average Time to Download a Writing Domain Testing Form       0.000 Seconds (Good)         Average Time to Download a Speaking Domain Testing Form       0.000 Seconds (Good)         During the Test       Average Wait Time Between Reading Items       0.000 Seconds (Good)         Average Wait Time Between Writing Items       0.000 Seconds (Good)       Average Wait Time Between Writing Items       0.000 Seconds (Good)         Average Wait Time Between Speaking Items       0.000 Seconds (Good)       Average Wait Time Between Speaking Items       0.000 Seconds (Good)                                                                                                    |
| 4 0 0 0 0 % %                                                                                    |                                                          | Average Time to Download a Reading Domain Testing Form       0.000       Seconds (Good)         Average Time to Download a Listening Domain Testing Form       0.000       Seconds (Good)         Average Time to Download a Writing Domain Testing Form       0.000       Seconds (Good)         Average Time to Download a Speaking Domain Testing Form       0.000       Seconds (Good)         During the Test       Average Wait Time Between Reading Items       0.000       Seconds (Good)         Average Wait Time Between Ustening Items       0.000       Seconds (Good)         Average Wait Time Between Writing Items       0.000       Seconds (Good)         Average Wait Time Between Speaking Items       0.000       Seconds (Good)                                                                                                    |
| 0000                                                                                             |                                                          | Average Time to Download a Listening Domain Testing Form       0.000       Seconds (Good)         Average Time to Download a Writing Domain Testing Form       0.000       Seconds (Good)         Average Time to Download a Speaking Domain Testing Form       0.000       Seconds (Good)         During the Test       Average Wait Time Between Reading Items       0.000       Seconds (Good)         Average Wait Time Between Listening Items       0.000       Seconds (Good)         Average Wait Time Between Writing Items       0.000       Seconds (Good)         Average Wait Time Between Speaking Items       0.000       Seconds (Good)                                                                                                    |
| 0000                                                                                             |                                                          | Average Time to Download a Writing Domain Testing Form       0.000       Seconds (Good)         Average Time to Download a Speaking Domain Testing Form       0.000       Seconds (Good)         During the Test       Average Wait Time Between Reading Items       0.000       Seconds (Good)         Average Wait Time Between Listening Items       0.000       Seconds (Good)         Average Wait Time Between Writing Items       0.000       Seconds (Good)         Average Wait Time Between Speaking Items       0.000       Seconds (Good)                                                                                                    |
| 000000000000000000000000000000000000000                                                          | ©<br>©<br>©<br>©                                         | Average Time to Download a Speaking Domain Testing Form 0.000 Seconds (Good) During the Test Average Wait Time Between Reading Items 0.000 Seconds (Good) Average Wait Time Between Listening Items 0.000 Seconds (Good) Average Wait Time Between Writing Items 0.000 Seconds (Good) Average Wait Time Between Speaking Items 0.000 Seconds (Good)                                                                                                    |
| 0<br>0<br>0                                                                                      | 0<br>0<br>0<br>0                                         | During the Test         Average Wait Time Between Reading Items         0.000         Seconds (Good)           Average Wait Time Between Listening Items         0.000         Seconds (Good)           Average Wait Time Between Writing Items         0.000         Seconds (Good)           Average Wait Time Between Speaking Items         0.000         Seconds (Good)                                                                                                    |
| 0<br>0                                                                                           | 0                                                        | Average Wait Time Between Reading Items       0.000       Seconds (Good)         Average Wait Time Between Listening Items       0.000       Seconds (Good)         Average Wait Time Between Writing Items       0.000       Seconds (Good)         Average Wait Time Between Speaking Items       0.000       Seconds (Good)                                                                                                    |
| 0<br>8<br>8                                                                                      | 0<br>0<br>0                                              | Average Wait Time Between Listening Items       0.000       Seconds (Good)         Average Wait Time Between Writing Items       0.000       Seconds (Good)         Average Wait Time Between Speaking Items       0.000       Seconds (Good)                                                                                                    |
| K<br>K                                                                                           | •                                                        | Average Wait Time Between Writing Items 0.000 Seconds (Good) Average Wait Time Between Speaking Items 0.000 Seconds (Good)                                                                                                    |
| %<br>%                                                                                           | 0                                                        | Average Wait Time Between Speaking Items 0.000 Seconds (Good)                                                                                                    |
| м                                                                                                | 0                                                        |                                                                                                    |
|                                                                                                  |                                                          |                                                                                                    |
|                                                                                                  |                                                          | Good Performance Acceptable Performance Poor Performance                                                                                                    |
| 0 (Mbps)                                                                                         | 0                                                        | Average Form Size Average Size of Average Size of                                                                                                    |
| (Mbps)                                                                                           |                                                          | Per Test Each Response Next Item Reading Domain 1.0 MB 5.0 KB 2.5 MB                                                                                                    |
| (Mbps)                                                                                           |                                                          | Listening Domain 1.0 MB 5.0 KB 2.5 MB                                                                                                    |
| (Mbps)                                                                                           |                                                          | Writing Domain 1.0 MB 25.0 KB 2.5 MB                                                                                                    |
| ×                                                                                                | 0                                                        | Speaking Domain* 1.0 MB 1.2 MB 2.5 MB                                                                                                    |
| -                                                                                                |                                                          | Test Engine 5.7 MB *80 KB slices/sec for 15 secs                                                                                                    |
| ossible vari                                                                                     | iables a                                                 | s and possible network traffic that can impact performance. ver                                                                                                    |
|                                                                                                  | o (Mbps)<br>o (Mbps)<br>o (Mbps)<br>o (Mbps)<br>o (Mbps) | (Mbps) @     (Mbps) @     (Mbps) @     (Mbps) @     (Mbps) @     (Mbps) @     (Mbps) @     (mthese of the second second sec |

The **Testing Site Capacity Estimator** is a tool built in Excel that assists site planning by factoring in site variables and showing how they may impact performance and students' testing experience.

#### Available in 2 locations:

1. DRC INSIGHT Portal

My Applications  $\rightarrow$  General Information  $\rightarrow$  Downloads

#### 2. WI DPI Website:

https://dpi.wi.gov/assessment/forward/technology# requirements

![](_page_16_Picture_0.jpeg)

## Activity 2

## Testing Device Setup

![](_page_16_Picture_3.jpeg)

# Installing DRC INSIGHT Secure Applications

DRC INSIGHT Secure Applications are installed on each testing device

This software can be manually installed on each testing device or mass distribution solutions can be used to install on a group of testing devices

DATA RECOGNITION

CORPORATIO

Activity 2

![](_page_17_Picture_3.jpeg)

# **DRC INSIGHT System Readiness Check**

|                  |                      | System mormation             |                           |                     |             |
|------------------|----------------------|------------------------------|---------------------------|---------------------|-------------|
| Client Version   | Configuration Source |                              | nstallation Directory     |                     |             |
| 10.2.0           | Device Toolkit       | C:\Program Files (x8         | 6)\DRC INSIGHT (          | Online Assessments  |             |
| Machine Name     | User Name            | Operating Syste              | m Level                   | (                   | OS Version  |
| DRC28237         | LVethe               | Microsoft (build 18          | 362), 64-bit              |                     | 10.0        |
| Testin           | g Device ID          | Service Device ID            |                           | Content Hosting     | HTTPS Proxy |
| B2F0BC-BA62-48F6 | -B3E7-C0BF45A1352B   | E4404BBF-B243-43F9-9406-7B82 | 2A5D9D463                 | Yes                 |             |
| COS Configurati  | on Name              | COS Org Unit ID              | Loc                       | cation              | _           |
| Luke             |                      | 2089187281                   | Drc Use Only - S          | Sample District N/A |             |
|                  |                      | Required Test List           |                           |                     |             |
| Status           |                      | Test Name                    |                           |                     | Details     |
| <b>O</b>         | Audio Capability     |                              |                           |                     | Details     |
| 0                | Client Version       |                              |                           |                     | Details     |
| 0                | Internet Connection  |                              |                           |                     | Details     |
| <b>O</b>         | Operating System Lev | vel                          |                           |                     | Details     |
| 0                | RAM                  |                              |                           |                     | Details     |
| <b>S</b>         | Screen Resolution    |                              |                           |                     | Details     |
| 0                | Service Device Conne | ection                       |                           |                     | Details     |
| 0                | User Agent           |                              |                           |                     | Details     |
|                  |                      | (C                           | Public Instruction        | r or<br>ON          |             |
|                  | Lose                 | l Results Execute Tests Test | WISCONSIN<br>FORWARD EXAM | PRACTICE<br>TEST    |             |
|                  |                      |                              |                           |                     |             |
|                  |                      |                              |                           |                     |             |

 Verifies that each testing device meets the minimum system requirements for testing

Activity 2

DATA RECOGNITION

- Ensures testing device is operating properly prior to testing
- Limits delays on the day of testing
- Want to see green checkmarks
  - If yellow, click Details to see warning and resolve
  - If red, the device cannot be used for testing.
     Issues must be resolved.
  - To perform manually from a testing device,
    launch the INSIGHT Secure Application and click faint checkmark in bottom left corner
    - Enter **7745**

3.

4.

# Installing DRC INSIGHT Secure Applications

#### Launch DRC INSIGHT **Configuration Not Found** Please raise your hand and wait for help. DRC INSIGHT Register with a COS Configuration by 2. Online ontact your technical resource and provide them with the following information: Assessments selecting "Assign Device to ORG Unit" DRC INSIGHT cannot retrieve the configuration profile associated with this device because it cannot find the Device Toolkit ORG Unit ID. The ORG Unit ID was entered incorrectly, was deleted, or was not assigned to this device Click Assign Device to ORG Unit to enter the correct ORG or click Cancel to end the process. **Device Registration** 1. To add the device to a Device Toolkit ORG Unit, enter the ORG Unit ID (or copy and paste it) and click Add Note: You can repeat this step if you want to access more than one testing program from this device. 2. When you are ready, click Register to register the device or Cancel to cancel the process. Assign Device Cancel to ORG Unit 213625425 Add Add the ORG Unit ID from Activity 1 Then, select "Register" Cancel

![](_page_19_Picture_3.jpeg)

DATA RECOGNITION

![](_page_20_Picture_0.jpeg)

## Activity 3

## Managing COS Configurations

|    | oner sumpresenter soor         | Change Site Clear          |                                          |                   | + Add Configuration | - 1 |
|----|--------------------------------|----------------------------|------------------------------------------|-------------------|---------------------|-----|
| с  | OS Configurations              | COS Service Devices        |                                          | Testing Devices   |                     | - 8 |
| F  | unctional 75%                  | Functional                 | 100%                                     | Recently Active   | 50%                 |     |
| U  | nable to Find 25%              | Unable to Find             | 0%                                       | Idle for 31+ days | 50%                 |     |
| P  | rocessing Content 0%           | Processing Content         | 0%                                       |                   |                     |     |
| c  | ontent Outdated 0%             | Content Outdated           | 096                                      |                   |                     |     |
| c  | OS-SD Version 0%               | COS-SD Version<br>Outdated | 096                                      |                   |                     |     |
| Ir | nitializing 0%                 | Initializing               | 0%                                       |                   |                     |     |
|    | COS Configuration Name         | Org Unit ID Status         | COS Service<br>Devices / Last<br>CheckIn | Testing Devices   | COS Locations       | - 1 |
|    | Sample COS Configuration CM CH | 213625425 Functional       | 1 5/22/19 6:01 PM                        | 1                 | 3                   |     |
|    | KMS Showcase                   | 371969110 Functional       | 0                                        | 3                 | 1                   |     |
|    | Test Configuration - Alte      | 565181623 Functional       | 0                                        | 0                 | 1                   |     |
|    | Test Configuration - JMF       | 646604943 Functional       | 0                                        | 0                 | 2                   |     |
|    |                                |                            |                                          |                   |                     |     |
|    |                                |                            |                                          |                   |                     |     |

![](_page_21_Picture_1.jpeg)

COS Configurations are managed from the COS Dashboard

- Use Locations to manage testing program
- Use Content Management to manage content hosted by the COS Configurations
- Manage Devices in COS Configurations

| DRC INSIG       | Testing Program: Showcase  Site: Sample Schoo                                                                                                 | L- 99998 Change Site Clear                                                                                                    |                                                                                                    | + Add Configuration   | Click the<br>question mar<br>icon in top<br>right corner t |
|-----------------|----------------------------------------------------------------------------------------------------|----------------------------------------------------------------------------------------------------|----------------------------------------------------------------------------------------------------|-----------------------|------------------------------------------------------------|
|                 | COS Configurations Functional Unable to Find Processing Content Cost-sD Version Outdated Initializing                                         | COS Service Devices       75%     Functional       25%     Unable to Find       0%     Processing Content       0%     Content Outdated       0%     COS-SD Version       0uddated     Outdated       0%     Initializing | 100%         Recently Active           0%         Idle for 31+ days           0%         0%           0%         0%           0%         0%           0%         0%           0%         0%           0%         0%           0%         0%           0%         0%           0%         0% | 50%                   | access Centra<br>Office Service<br>Online Help             |
|                 | Config Status: All Search: COS Configuration Name Sample COS Configuration CM CH KM Showcase Tes Configuration - Alte Tes Configuration - JMF | Search Type Search Q Org Unit ID Status 213625425 Functional 371969110 Functional 666604943 Functional                                                                                                    | Search     Clear     Refresh       COS Service<br>Devices / Last<br>Checkin     Testing Devices       1     5/22/19 6:01 PM     1       0     3       0     0       0     0                                                                                                    | COS Locations 3 1 1 2 |                                                            |
| © DRC Insight 2 |                                                                                                    | Contact Us Terms of Use Privacy Policy                                                                                                    | Browser Requirements                                                                                                    | DRC                   |                                                            |

Select COS Configuration name

## **Central Office Services Embedded Online Help**

![](_page_22_Picture_1.jpeg)

How to access:

 DRC INSIGHT Portal > Central Office Services (Click question mark icon ? in top right corner)

Activity 3

DATA RECOGNITION

CORPORATION

#### 2. Direct link

 The link can also be found in the Technology User Guide (Volume I, page 12), and is referenced multiple times in the Technology FAQ document:

https://dpi.wi.gov/assessment/forward/ technology#FAQs

DATA RECOGNITION

# 1. Managing COS Configurations

![](_page_23_Picture_2.jpeg)

## **Configuration Information tab**

### Ability to:

- Update COS Configuration name
- Change Enable Auto Updates for Windows, macOS, and Linux testing devices
- Change the use of a proxy host if required

|                                                                                        |                                                             | 0 🗊                   |
|----------------------------------------------------------------------------------------|-------------------------------------------------------------|-----------------------|
| $\hat{\mathbf{r}}$ $\rightarrow$ Configuration $\rightarrow$ Configuration Information |                                                             |                       |
| Sample COS Configuration Org Unit 10: 213625425                                        |                                                             | Delete Configuration  |
| Configuration Information Testing Devices                                              | Service Devices Locations Content Management Conter         | nt Hosting Deployment |
| Configuration Name * Sample COS Configuration                                          |                                                             | Update Configuration  |
| Testing Devices Configuration<br>Enable Auto Updates for testing devices               |                                                             |                       |
| Use Proxy Host or Restricted Proxy                                                     |                                                             |                       |
|                                                                                        |                                                             |                       |
|                                                                                        |                                                             |                       |
|                                                                                        |                                                             |                       |
| © DRC Insight 2021                                                                     | Contact Us Terms of Use Privacy Policy Browser Requirements | DRC                   |
| <u> </u>                                                                               | A- 28- 28- 28- 72- 72-                                      |                       |
|                                                                                        |                                                             |                       |

DATA RECOGNITION

# 2. Managing COS Configurations

![](_page_24_Picture_2.jpeg)

## **Testing Devices tab**

- Verify testing devices' status in the COS Configuration
- Move testing devices between COS Configurations
- Remove testing devices

| GHT SHOWCASE - CENTRAL OFFICE SERVICES -                           |                                     |                            | •   |
|--------------------------------------------------------------------|-------------------------------------|----------------------------|-----|
| $^{♠}$ → Configuration → Testing Devices                           |                                     |                            |     |
| Sample COS Configuration                                           |                                     | Delete Configuration       |     |
| Org Unit ID: 213625425                                             |                                     |                            |     |
| Configuration Information Testing Devices Service Devices Location | ontant Management Contant Host      | ing Deployment             |     |
|                                                                    | S Content Management Content Host   | ng beployment              |     |
| Testing Device: Testing Device ID Add                              |                                     |                            |     |
| Search Type V Search Q Search (                                    | Clear Readiness Check: 7745 Re      | fresh Data Move Remove     |     |
| D Name Version                                                     | User Type Internal IP E             | External IP Last Seen Logs |     |
| 729E29F7-1D21-4559-B781-99979AF607D7                               | <i>N</i> 7                          | 9/23/21 1:53 PM View Logs  |     |
| 0C703C40-F66C-4E9E-9DBE-473A00281F54                               | <b>A</b> 7                          | 9/23/21 1:03 PM View Logs  |     |
| D2751968-1955-4C8F-B1B0-8151A60FDB19                               | A7                                  | 1/6/21 8:48 AM View Logs   |     |
| Total 3 items                                                      | 100/page Y Goto                     |                            |     |
|                                                                    |                                     |                            |     |
|                                                                    |                                     |                            |     |
|                                                                    |                                     |                            |     |
|                                                                    |                                     |                            |     |
| ht 2021 <u>Contact Us</u> <u>Terms of Use</u>                      | Privacy Policy Browser Requirements |                            | DRC |
|                                                                    |                                     |                            |     |

![](_page_25_Picture_1.jpeg)

### **Service Devices tab**

### Ability to:

- Verify status of the COS Service Devices in the COS Configuration
- Add and Remove COS Service Devices
- Update software version of the device
- Validate device content
- Change the COS Service Device name

| DRC INSIGHT SHOWCASE - CENTRAL OFFICE SERVICES -                                                                                                    | ? 🕫 |
|----------------------------------------------------------------------------------------------------|-----|
| $\uparrow$ $\rightarrow$ Configuration $\rightarrow$ Service Devices                                                                                                    |     |
| Sample COS Configuration Delete Configuration                                                                                                    |     |
| Org Unit ID: 213625425                                                                                                    |     |
| Configuration Information Testing Devices Service Devices Locations Content Management Content Hosting Deployment                                                       |     |
|                                                                                                    |     |
| Service Device ID Add Update Version Remove Validate All                                                                                                    |     |
| Name ID CH CM Internal IP Operating System Version Content Updated Domain Name Status                                                                                   |     |
| TD-EPM-SE-All A 51373578-C89D-4ED6-9596-22C03DA78BFA         Functional         Windows_NT         6.3.9600         5.1.534         10/18/21 4:09 PM         Pmrctional |     |
| Total litems < 1 > 10/page 🗸                                                                                                    |     |
|                                                                                                    |     |
|                                                                                                    |     |
|                                                                                                    |     |
|                                                                                                    |     |
|                                                                                                    |     |
| © DRC Insight 2021 <u>Contact Us Terms of Use Privacy Policy Browser Requirements</u>                                                                                   | DRC |
|                                                                                                    |     |
| <ul> <li>See the time the time time time time time time time tim</li></ul>                                                                                              |     |

![](_page_26_Picture_1.jpeg)

### **Locations tab**

#### Ability to:

- Manage the testing programs the COS Configuration supports
- Add or remove testing programs:
  - 1. Select a Testing Program from the dropdown list
  - 2. Select a Site and find the site or district using the name or site code
  - 3. Select Add Site to add the testing program location

| ANSIGHT SHOWCASE  CENTRAL OFFICE SERVICES                 |                                            |                                      | ? 4                  |   |
|-----------------------------------------------------------|--------------------------------------------|--------------------------------------|----------------------|---|
| ightarrow  ightarrow Configuration $ ightarrow$ Locations |                                            |                                      |                      |   |
| Sample COS Configuration                                  |                                            |                                      | Delete Configuration |   |
| Org Unit ID: 213625425                                    |                                            |                                      |                      |   |
| Configuration Information Testing Dev                     | ces Service Devices Locations Conte        | ent Management Content Hosting Deplo | yment                |   |
| Testing Program: WIDA V Site: Drc Use Only                | - Sample District Wi - W199999 Change Site |                                      |                      |   |
|                                                           |                                            |                                      |                      |   |
| Locations (1)                                             | (2)                                        | 3                                    | Remove               |   |
| Location                                                  | Actions                                    | Configuration Status                 |                      |   |
| Wisconsin (WI) > Drc Use Only - Sample                    | District 📋 🏚                               | Service Device                       |                      |   |
|                                                           |                                            |                                      |                      |   |
|                                                           |                                            |                                      |                      |   |
|                                                           |                                            |                                      |                      |   |
|                                                           |                                            |                                      |                      |   |
|                                                           |                                            |                                      |                      |   |
|                                                           |                                            |                                      |                      |   |
|                                                           |                                            |                                      | 0.03.31/0/2          |   |
| nsight 2021                                               | Contact Us Terms of Use Privacy Policy     | Browser Requirements                 | DR                   | C |

![](_page_27_Picture_1.jpeg)

## Locations tab

Both assessments can now be hosted on this COS Configuration

|                   | $\hat{\mathbf{n}} \rightarrow \text{Configuration} \rightarrow \text{Locations}$ |                                |                                    |                      |     |
|-------------------|----------------------------------------------------------------------------------|--------------------------------|------------------------------------|----------------------|-----|
|                   |                                                                                  |                                |                                    |                      |     |
|                   | Sample COS Configuration                                                         |                                |                                    | Delete Configuration |     |
|                   | Ung Unit ID: 213023425                                                           |                                |                                    |                      |     |
|                   | Configuration Information Testing Devices                                        | Service Devices Locations      | Content Management Content Hosting | Deployment           |     |
|                   | Testing Program: Select Testing P V Site: Select a                               | Site                           |                                    |                      | _   |
|                   | Locations (2)                                                                    |                                |                                    | Remove               | _   |
|                   | Location                                                                         | Actions                        | Configuration Status               |                      | _   |
|                   | □ Wisconsin (WI) > Drc Use Only - Sample District                                | i ¢                            | Service Device                     |                      |     |
|                   | Wida (WD) > Wisconsin > Drc Use Only - Sample Dist                               | rict Wi 🔋 🌣                    | Service Device                     |                      | _   |
|                   |                                                                                  |                                |                                    |                      |     |
|                   |                                                                                  |                                |                                    |                      |     |
|                   |                                                                                  |                                |                                    |                      |     |
|                   |                                                                                  |                                |                                    |                      |     |
|                   |                                                                                  |                                |                                    |                      |     |
| © DRC Insight 202 | 1                                                                                | Contact Us Terms of Use Privac | y Policy Browser Requirements      |                      | DRC |

DATA RECOGNITION

CORPORATIO

Activity 3

# 6. Managing COS Configurations

## **Content Management tab**

### Ability to:

- Select the appropriate testing content to be hosted on the COS Service Device
- Select any accommodations to be hosted on the COS Service Device
  - TTS/HVA accommodations will be "checked" if they were selected in the prior year
    - Please ensure TTS is checked since it is now a universal support for the Forward Exam.
  - VSL accommodation needs to be selected each year, if applicable

IMPORTANT – Before testing starts, verify active administration content and accommodations are selected and downloaded

|                  |                                           |                 | ۰                |                           |                 |              |                     |             |
|------------------|-------------------------------------------|-----------------|------------------|---------------------------|-----------------|--------------|---------------------|-------------|
| DRCINSIGHT S     | HOWCASE ▼ CENTRAL OFFICE SERVICES ▼       |                 |                  |                           |                 |              |                     | ? ూ         |
| <b>†</b> -       | → Configuration → Content Management      |                 |                  |                           |                 |              |                     |             |
| Sa               | mple COS Configuration                    |                 |                  |                           |                 |              | elete Configuration |             |
| Org U            | Jnit ID: 213625425                        |                 |                  |                           |                 |              |                     |             |
|                  | Configuration Information Testing Devices | Service Devices | Locations        | Content Management        | Content Hosting | Deployment   |                     |             |
|                  | Enable Content Management                 |                 |                  |                           |                 | Upda         | te Configuration    |             |
|                  | Admin                                     |                 |                  |                           |                 | TTS/HVA      | VSL                 |             |
|                  | EWI215 Forward Item Samplers              |                 |                  |                           |                 | ~            | ~                   |             |
|                  | EWI250 Wisconsin Forward Exam             |                 |                  |                           |                 | $\checkmark$ | ~                   |             |
|                  | EWD004 WIDA ACCESS for ELLs 2021-2022     |                 |                  |                           |                 |              |                     |             |
|                  | EWD008 WIDA Screener Assessment 2021-2022 |                 |                  |                           |                 |              |                     |             |
|                  | EWD372 WIDA Sample Items                  |                 |                  |                           |                 | $\checkmark$ |                     |             |
| _                |                                           |                 |                  |                           |                 |              |                     |             |
|                  |                                           |                 |                  |                           |                 |              |                     |             |
|                  |                                           |                 |                  |                           |                 |              |                     |             |
|                  |                                           |                 |                  |                           |                 |              |                     |             |
| DRC Insight 2021 |                                           | Contact Us T    | erms of Use Priv | vacy Policy Browser Requi | rements         |              |                     | DRC         |
|                  |                                           |                 |                  |                           |                 |              |                     | COLFORATION |
|                  | - <u>19- 19- 1</u> 9- 1                   | 2 2             | - 27             | 2 72                      |                 | - ~ = =      |                     | -           |
|                  |                                           | -               |                  | -                         |                 |              |                     |             |

![](_page_29_Picture_1.jpeg)

### **Content Hosting tab**

#### Ability to:

- Enable or disable Content Hosting by COS Configuration
- Manage Hardware Load Balancers
- Manage Shared Content

|                                                                   | •                                                           |                       |
|-------------------------------------------------------------------|-------------------------------------------------------------|-----------------------|
| DRC INSIGHT SHOWCASE  CENTRAL OFFICE SERVICES                     |                                                             | <b>9 F</b>            |
| igitarrow $ ightarrow$ Configuration $ ightarrow$ Content Hosting |                                                             |                       |
| Sample COS Configuration                                          |                                                             | Delete Configuration  |
| Org Unit ID: 213625425                                            |                                                             |                       |
| Configuration Information Testing Devices                         | Service Devices Locations Content Management                | nt Hosting Deployment |
| Enable Content Hosting                                            |                                                             | Update Configuration  |
| Content Sources Sample COS Configuration Primary Source           |                                                             |                       |
| Do you have a load balancer?                                      |                                                             |                       |
| Do you have a shared content location?                            |                                                             |                       |
|                                                                   |                                                             |                       |
|                                                                   |                                                             |                       |
|                                                                   |                                                             |                       |
|                                                                   |                                                             |                       |
|                                                                   |                                                             | DBC                   |
| DRC Insight 2021                                                  | Contact Us Terms of Use Privacy.Policy Browser Requirements | DRC                   |
| <u> </u>                                                          | na dha dha dha Tiza Niz                                     |                       |
|                                                                   | -                                                           |                       |

![](_page_30_Picture_1.jpeg)

Two methods to assign testing devices:

- 1. Manually assign COS ORG Unit ID to testing devices (Activity 2)
- 2. Within COS, create configuration script for deployment to testing devices

## Create Configuration Script for Deployment to Testing Devices

### **Deployment tab**

### Ability to:

- Create COS Configuration distribution files for Testing Devices
- Save and distribute the file to testing devices (See Technology User Guide Volume III: DRC INSIGHT)

| DRC <b>(Insigh</b> ) | T SHOWCASE - CENTRAL OFFICE                                   | E SERVICES 👻    |                 |                  |                           |                        |                          | ••• |
|----------------------|---------------------------------------------------------------|-----------------|-----------------|------------------|---------------------------|------------------------|--------------------------|-----|
|                      | $\hat{}$ $\rightarrow$ Configuration $\rightarrow$ Deployment |                 |                 |                  |                           |                        |                          |     |
|                      | Sample COS Configur<br>Org Unit ID: 213625425                 | ation           |                 |                  |                           |                        | Delete Configuration     |     |
|                      | Configuration Information                                     | Testing Devices | Service Devices | Locations        | Content Management        | Content Hosting Deplo  | yment                    | -   |
|                      | Programs:<br>WI WIDA                                          |                 |                 |                  |                           | Download Configuration | Download Install Scripts |     |
|                      |                                                               |                 |                 |                  |                           |                        |                          |     |
|                      |                                                               |                 |                 |                  |                           |                        |                          |     |
|                      |                                                               |                 |                 |                  |                           |                        |                          |     |
|                      |                                                               |                 |                 |                  |                           |                        |                          |     |
|                      |                                                               |                 |                 |                  |                           |                        |                          |     |
|                      |                                                               |                 |                 |                  |                           |                        |                          |     |
| DRC Insight 202      | 21                                                            |                 | Contact Us      | Terms of Use Pri | ivacy Policy Browser Requ | irements               |                          | DRC |
|                      |                                                               |                 |                 |                  |                           |                        |                          |     |

DATA RECOGNITION

CORPORATIO

Activity 3

![](_page_32_Picture_0.jpeg)

## DRC INSIGHT Technology Training

Next video is:

**Video 5: Testing Device Preparation Recommendations**